## Nkoda bei der Stadtbibliothek Wuppertal

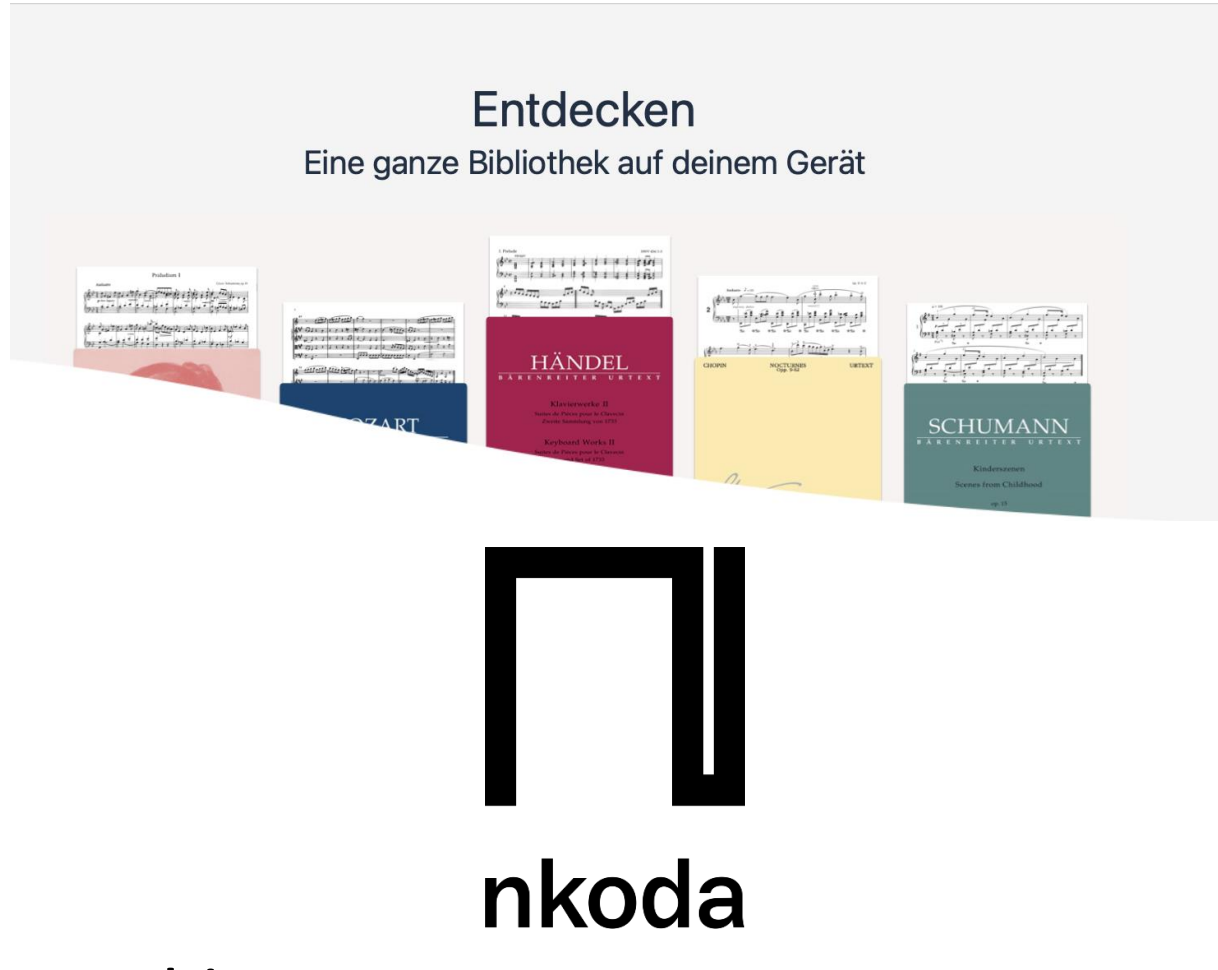

## Kurzanleitung

Registrieren und Nutzen von Nkoda

1. Installieren Sie die Nkoda-App aus dem Playstore bzw. App-Store

...

| 2. Gehen Sie oben links auf     | Meine<br>Bibliothek             |
|---------------------------------|---------------------------------|
| 3. Gehen Sie auf Login          |                                 |
| 4. Gehen Sie auf der rechten Se | eite auf 🔹 Melde dich bei einer |

## **STADT WUPPERTAL** / STADTBIBLIOTHEK

| ×                                                                                                    | on B                                                                                                    |
|----------------------------------------------------------------------------------------------------|----------------------------------------------------------------------------------------------------|
| Kürzlich gespielt                                                                                                    | Melde dich bei nkoda an                                                                                              |
| Datei öffnen                                                                                                    | Greifen Sie auf Ihre erstellte<br>Bibliothek über mehrere<br>Plattformen und Geräte hinweg zu<br>und synchronisieren |
| Erste Schritte                                                                                                    |                                                                                                    |
| Loslegen                                                                                                    | Mit Email registrieren                                                                                               |
| Wenn Sie Ihre Dateien vom nkoda auf einem<br>anderen Gerät öffnen möchten, melden Sie<br>sich einfach an, um Ihr Konto zu erstellen,<br>und melden Sie sich auf Ihrem anderen Gerät | 🕯 Registrieren mit Apple                                                                                             |
| an.                                                                                                    | 🞰 Melde dich bei einer                                                                                               |
| ren                                                                                                    | G Registrieren mit Google                                                                                            |
|                                                                                                    | Registrieren mit Facebook                                                                                            |
|                                                                                                    | 🗞 Registrieren mit WeChat                                                                                            |
|                                                                                                    | Bedingungen und<br>Konditionen und Datenschutzrichtlinien                                                            |
|                                                                                                    |                                                                                                    |

5. Wählen Sie "Stadtbibliothek Wuppertal" aus

| nie Universität,                                                                                                    | Fillia odel Dibliotitek.                                                                                                    | _      | _        |                          |
|----------------------------------------------------------------------------------------------------|----------------------------------------------------------------------------------------------------|--------|----------|--------------------------|
| Q Name o                                                                                                    | der Email-Adresse der Institution                                                                                                    |        | G        | Anmelden mit Google      |
| Beispiele: Science In:                                                                                                    | stitute, lee@uni.de, KIT.                                                                                                    |        | Ø        | Anmelden mit Facebook    |
|                                                                                                    | Or                                                                                                    | _      | <b>1</b> | Anmelden mit WeChat      |
| Nenn Ihre In                                                                                                    | stitution eine spezielle                                                                                                    |        |          |                          |
|                                                                                                    |                                                                                                    |        |          |                          |
| Authentifizie<br>Sie bitte in de<br>Bitte erkundigen Si<br>sutrifft                                                                  | rungsoption verwendet, suche<br>er folgenden Liste nach.<br>Als der mem disitet ker ob dies auf Sie                                                   | n<br>e | 6        | Mit Sina Weibo einloggen |
| Authentifizie<br>Sie bitte in d<br>Bitte erkundigen St<br>sutrifft<br>Search<br>Leipziger Städt                                      | rungsoption verwendet, suche<br>er folgenden Liste nach.<br>- An der mem biologie der ob dies auf Sie<br>- sche Bibliotheken                          | n<br>• | 6        | Mit Sina Weibo einloggen |
| Authentifizie<br>Sie bitte in d<br>Bitte erkundigen Si<br>uutriff<br>Search<br>Leipziger Städt<br>Stadtbibliothek                    | rungsoption verwendet, suche<br>er folgenden Liste nach.<br>Her der men dieset der ob dies auf Sie<br>ische Bibliotheken<br>Reutlingen                | n<br>2 | 6        | Mit Sina Weibo einloggen |
| Authentifizie<br>Sie bitte in d<br>Sitte erkundigen St<br>utrifft<br>Search<br>Leipziger Städt<br>Stadtbibliothek<br>Stadtbibliothek | rungsoption verwendet, suche<br>er folgenden Liste nach.<br>Heine bernnen obside der ob dies auf Sie<br>ische Bibliotheken<br>Reutlingen<br>Wuppertal | n<br>  | Ô        | Mit Sina Weibo einloggen |
| Authentifizie<br>Sie bitte in d<br>Bitte erkundigen Si<br>utrifft<br>Search<br>Leipziger Städt<br>Stadtbibliothek<br>Stadtbibliothek | rungsoption verwendet, suche<br>er folgenden Liste nach.<br>Siche Bibliotheken<br>Reutlingen<br>Wuppertal<br>Neumünster                               | n<br>2 | Ô        | Mit Sina Weibo einloggen |

6. Melden Sie sich mit Ihrer Bibliotheksausweisnummer + Passwort (Ihr Kennwort setzt sich standardmäßig aus Ihrem Geburtstag und -jahr zusammen. Beispiel: Geburtstag am 5.1.1961 - Kennwort: 0561) an.

| ID Number |  |   |
|-----------|--|---|
| 01234567  |  |   |
| Password  |  |   |
| ••••      |  | ۲ |
| Login     |  |   |
|           |  |   |
|           |  |   |

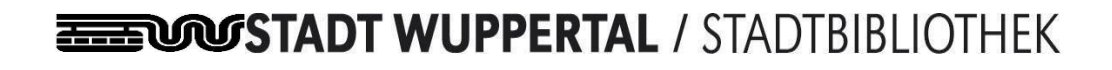

| в 🕒 🚥 🗙 ол                                                     |                                                                       |
|----------------------------------------------------------------|-----------------------------------------------------------------------|
| Profil<br>Max Mustermann                                       | Sie sind als Mitglied der<br>Stadtbibliothek Wuppertal. <u>Logout</u> |
|                                                                |                                                                       |
|                                                                |                                                                       |
| Kürzlich gespielt                                              | Kürzlich gespielt                                                     |
| Ausgaben/Stimmen                                               | Ausgaben/Stimmen                                                      |
| ▶⊒ Playlisten                                                  | ▶ <u> </u>                                                            |
| Anmerkungen                                                    | Anmerkungen                                                           |
| ✓ Uploads                                                      | ✓ Uploads                                                             |
| INSTITUTIONELLER ZUGANG                                        |                                                                       |
| Fahren Sie fort als Mitglied von Stadtbibliothek<br>Wuppertal? | +                                                                     |
| No Yes                                                         |                                                                       |
|                                                                |                                                                       |

## **ESSENCE STADT WUPPERTAL** / STADTBIBLIOTHEK